How do I produce an overview report on how well each student in a class has performed in all homeworks?

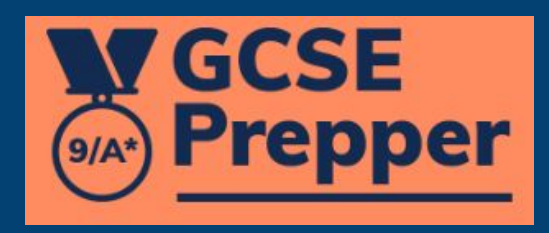

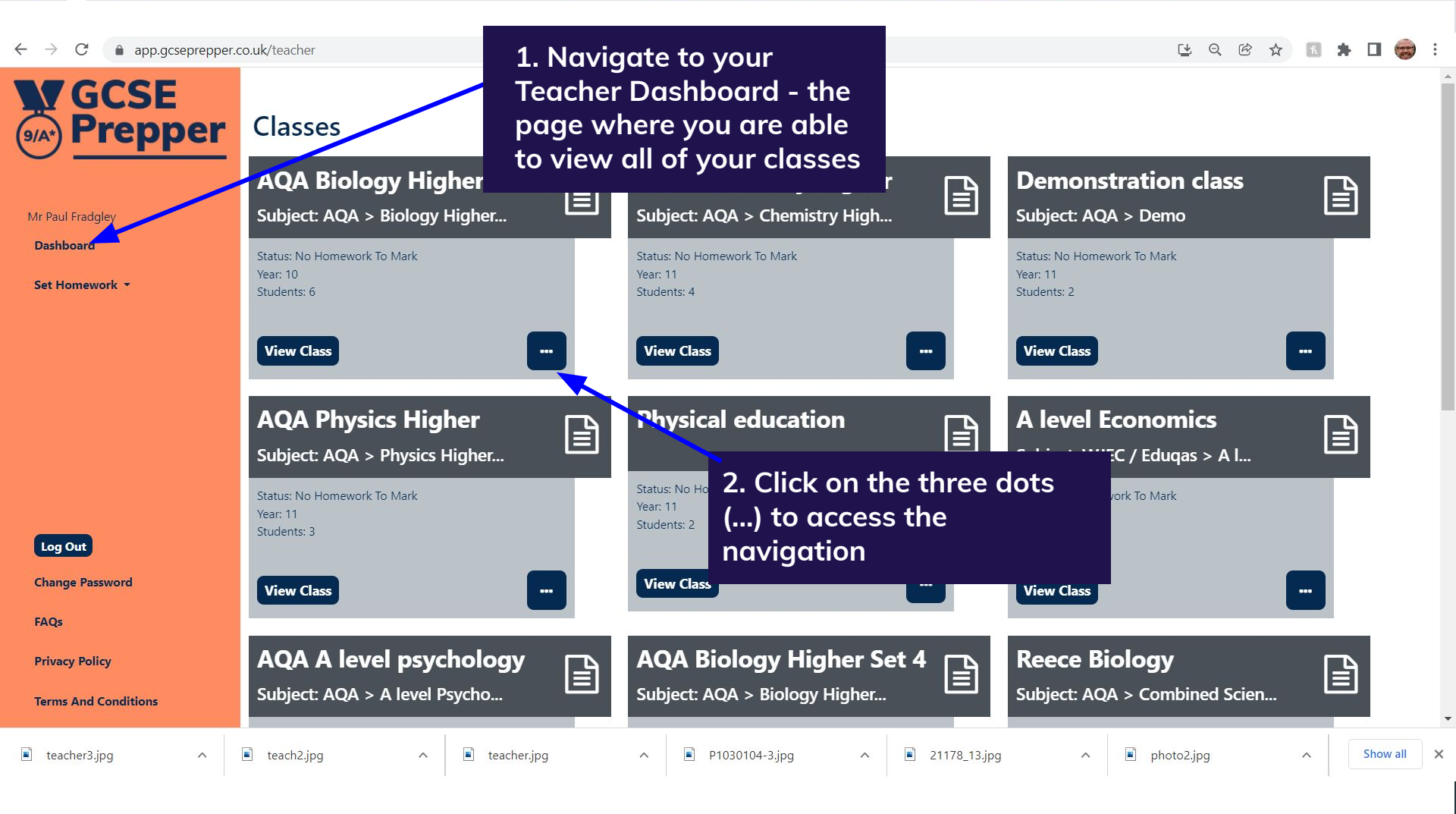

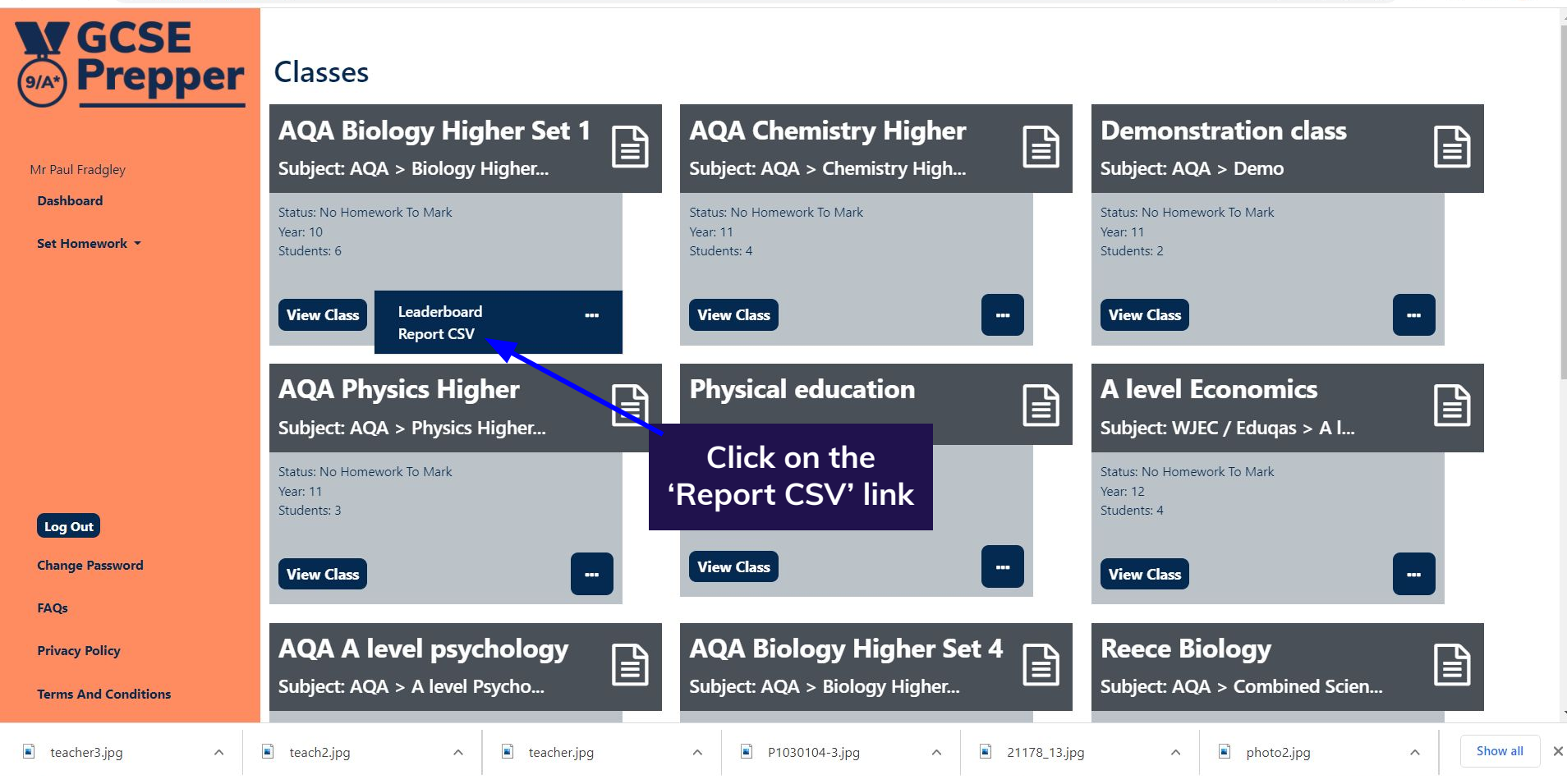

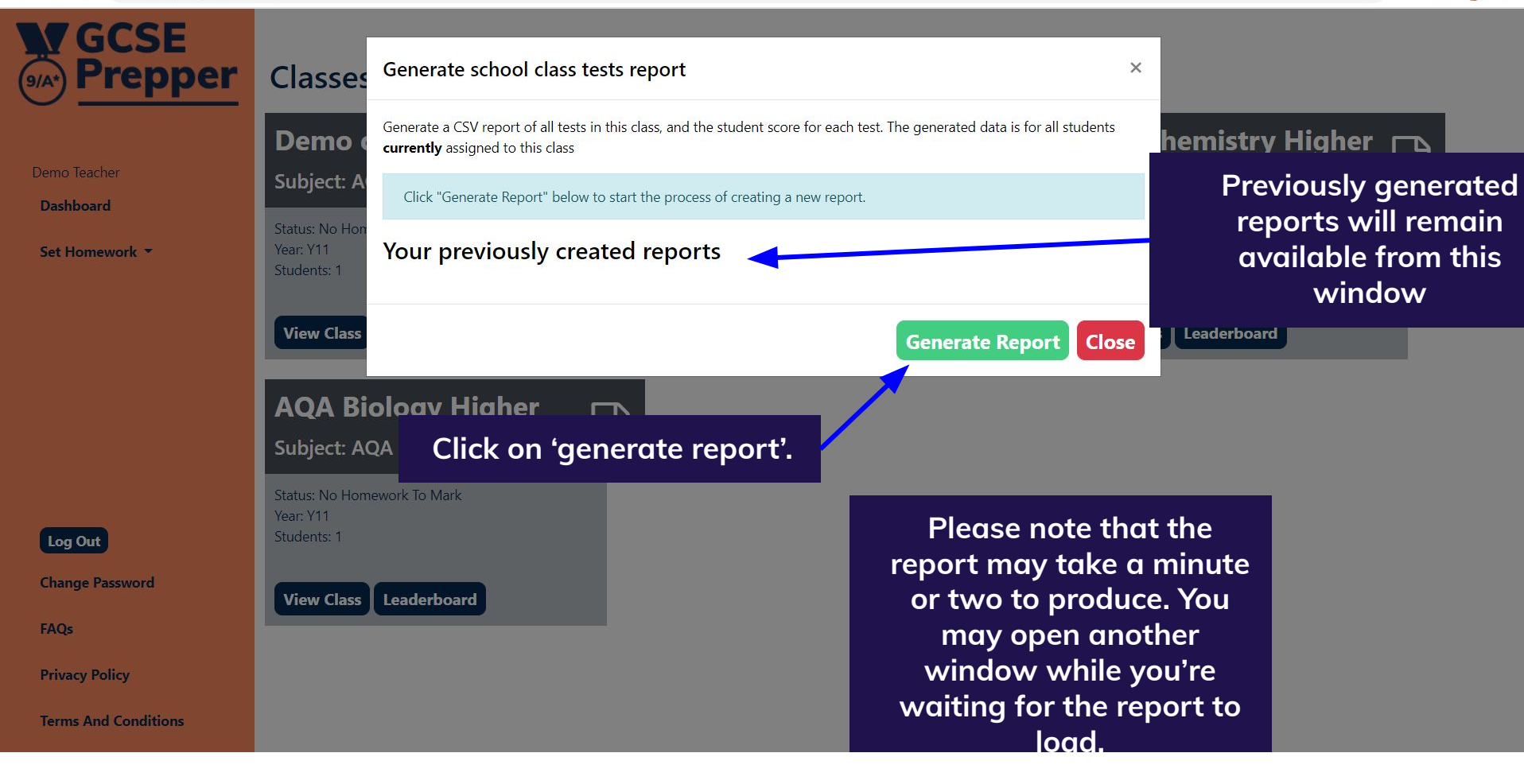

| File                                                    | Home Insert Pa                               | ge Layout           | Formulas                                                       | Data Review                                                         | v View Hel                                                  | lp 🖓 Tell m                                                          | ie what you want                                                     | to do                                                  |                              |                    |                                        |                             |                                               | e                        |   | $ ho_{\!\!\!\!\!\!\!\!\!\!\!\!\!\!\!\!\!\!\!\!\!\!\!\!\!\!\!\!\!\!\!\!\!\!\!\!$ |
|---------------------------------------------------------|----------------------------------------------|---------------------|----------------------------------------------------------------|---------------------------------------------------------------------|-------------------------------------------------------------|----------------------------------------------------------------------|----------------------------------------------------------------------|--------------------------------------------------------|------------------------------|--------------------|----------------------------------------|-----------------------------|-----------------------------------------------|--------------------------|---|---------------------------------------------------------------------------------|
| Paste                                                   | Cut<br>Copy →<br>Format Painter<br>Cliphoard | libri<br>I <u>U</u> | - 11<br>-   ⊞ -   <i>&lt;</i><br>Font                          | → A → A → A                                                         | ≡ =   ≫ +<br>= =   € ∍                                      | ab Wrap Te><br>≣ ∰ Merge &                                           | ct Genter - G                                                        | neral<br>• % • 560                                     | .00<br>.00<br>.00<br>Formatt | onal Format as Cel | I Insert Delete                        | e Format<br>→               | utoSum * A<br>Z<br>III * Sort<br>Iear * Filte | & Find &<br>r * Select * |   | <u>^</u>                                                                        |
| 0                                                       | NOTICE Most features are of                  | disabled be         | ecause your O                                                  | office product is ina                                               | ctive. To use for f                                         | free, sign in and u                                                  | ise the Web versi                                                    | on. <u>A</u> ctivate                                   | Use free                     | at Office.com      | Cens                                   |                             | cuting                                        |                          |   | ×                                                                               |
| Δ1                                                      | + × .                                        | / fr                | STUDENT                                                        | /TEST                                                               |                                                             |                                                                      |                                                                      |                                                        |                              |                    |                                        |                             |                                               |                          |   | v                                                                               |
| 1                                                       | A<br>STUDENT/                                |                     |                                                                | Activit                                                             | ty nam                                                      | ies app                                                              | bear he                                                              | ere                                                    |                              | К                  | L                                      | М                           | N                                             | 0                        | P | Q                                                                               |
| 2                                                       | Max Score                                    | 96                  | 123                                                            | 60                                                                  | 15                                                          | 56                                                                   | 56                                                                   | 62                                                     |                              |                    |                                        |                             |                                               |                          |   |                                                                                 |
| 3<br>4<br>5<br>6<br>7<br>8<br>9<br>10<br>11<br>12<br>13 | Student<br>names<br>appear                   |                     | 98<br>76<br>90<br>94<br>36<br>94<br>79<br>54<br>81<br>92<br>14 | 20<br>11<br>22<br>31<br>23<br>26<br>20<br>25<br>25<br>25<br>11<br>1 | 0<br>11<br>11<br>0<br>13<br>11<br>10<br>14<br>0<br>10<br>12 | 49<br>34<br>44<br>48<br>46<br>51<br>42<br>48<br>50<br>50<br>50<br>45 | 49<br>34<br>44<br>48<br>46<br>51<br>42<br>48<br>50<br>50<br>50<br>45 | 0<br>46<br>0<br>0<br>48<br>0<br>0<br>0<br>0<br>0<br>30 |                              | St<br>on<br>a      | tudent s<br>each a<br>ppear ii<br>arec | scores<br>ctivity<br>n this |                                               |                          |   |                                                                                 |
| 14<br>15<br>16<br>17<br>18<br>19<br>20                  | here here school-class-re                    | Dort-135            | 92<br>68<br>84<br>90<br>51<br>106<br>0                         | 26<br>12<br>24<br>20<br>14<br>19<br>0                               | 12<br>13<br>7<br>0<br>0<br>10<br>13<br>0                    | 45<br>51<br>45<br>54<br>45<br>40<br>49<br>0                          | 43<br>51<br>45<br>54<br>45<br>40<br>49<br>0                          | 0<br>2<br>0<br>0<br>0<br>0<br>0                        |                              |                    |                                        |                             |                                               |                          |   |                                                                                 |
|                                                         |                                              |                     |                                                                |                                                                     |                                                             |                                                                      |                                                                      |                                                        |                              |                    |                                        |                             | Ħ                                             |                          | + | + 138%                                                                          |